**Application Note** 

# /inritsu

# LTE-Advanced Timing Measurement between Component Carriers

Demonstration using Signal Analyzer and Vector Signal Generator

MX269020A-001 LTE-Advanced FDD Downlink Measurement Software

MX370108A-001 LTE-Advanced FDD IQproducer

MX269022A-001 LTE-Advanced TDD Downlink Measurement Software

MX370110A-001 LTE-Advanced TDD IQproducer

MS2690A/MS2691A/MS2692A Signal Analyzer

MG3710A Vector Signal Generator

# Introduction

The key carrier aggregation technology of LTE-Advanced increases data transmission speeds by sending multiple carriers simultaneously. Additionally, for flexibility, the carrier layout method uses both continuous and separated arrangements. In separated arrangement, the carriers are positioned separately in different frequency bands, resulting in increased frequency usage efficiency. Each carrier is called a component carrier (CC).

Section 6.5.3 Time alignment of the 3GPP TS36.141 V11.4.0 specification defines the time difference between two signals for base stations outputting multiple carriers such as Tx diversity, MIMO spatial, carrier aggregation, etc.

This application note explains how to output an LTE-Advanced carrier-aggregated downlink signal from a vector signal generator and how to measure the timing difference between component carriers using a signal analyzer.

# Preparations

The following instruments are required for this demonstration:

| • | MG3710A Vector Signal | Generator (Firmware Ver. 2.00.02 or newer, IQproducer Ver. 14.00 or newer) |
|---|-----------------------|----------------------------------------------------------------------------|
|   | Opt-032               | 1stRF 100 kHz to 2.7 GHz (Opt-034, Opt-036 also OK)                        |
|   | Opt-062               | 2ndRF 100 kHz to 2.7 GHz (Opt-064, Opt-066 also OK)                        |
|   | MX370108A             | LTE_IQproducer                                                             |
|   | MX370108A-001         | LTE-Advanced FDD Option                                                    |
|   | Or                    | ·                                                                          |
|   | MX370110A             | LTE TDD IQproducer                                                         |
|   | MX370110A-001         | LTE-Advanced TDD Option                                                    |
| • | MS2690A/MS2691A/MS    | 2692A Signal Analyzer (Package Ver. 5.05.00 or newer) 2 sets               |
|   | MX269020A             | LTE Downlink Measurement Software                                          |
|   | MX269020A-001         | LTE-Advanced FDD Downlink Measurement Software                             |
|   | Or                    |                                                                            |
|   | MX269022A             | LTE TDD Downlink Measurement Software                                      |
|   | MX269022A-001         | LTE-Advanced TDD Downlink Measurement Software                             |
| • | RF Cable              | 2 pcs                                                                      |
| • | BNC Cable             | 6 pcs                                                                      |
| - |                       |                                                                            |

• 3-pin BNC Splitter 2 pcs

To simplify the operations described in this application note, the cable attenuation settings and calibration procedures are omitted. To measure more accurately, refer to the operation manual and add the required procedures.

Unless otherwise noted, the description of following procedures and figures is for LTE FDD measurement. The procedures for LTE TDD measurement are similar as for LTE FDD measurement. This document complements the procedures especially for LTE TDD measurement.

# Measuring Discontinuous 2 Carrier Aggregation between Bands

Each CC at two bands is measured.

Table 1. Main Parameters of Created Waveform Pattern (Inter-band Discontinuous 2 Carrier Aggregation)

|                     | Parameter                         | Value         |
|---------------------|-----------------------------------|---------------|
| Common Settings for | Test Model                        | E-TM1.1       |
| Each Carrier        |                                   |               |
| Carrier 0           | Center frequency band             | 800-MHz band  |
|                     | Bandwidth                         | 20 MHz        |
|                     | Center frequency offset frequency | 0 MHz         |
|                     | Cell ID                           | 1             |
| Carrier 1           | Center frequency band             | 2110-MHz band |
|                     | Bandwidth                         | 10 MHz        |
|                     | Center frequency offset frequency | 0 MHz         |
|                     | Cell ID                           | 2             |
|                     | $\wedge$                          |               |

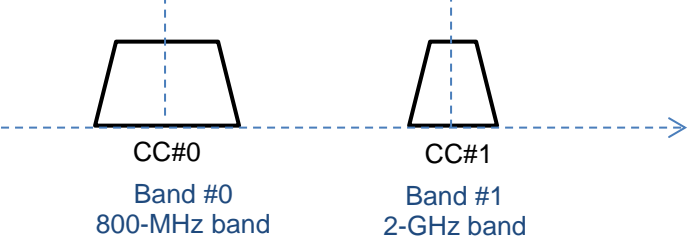

Fig. 1. Discontinuous 2 Carrier Aggregation between Bands

Set-up the instruments as shown in the diagram below. Split the reference signal and Marker1 outputs from the MG3710A Vector Signal Generator and input each to the two MS269xA Signal Analyzer units. This note describes each signal analyzer measuring Band #0 and Band #1 as "SA#0" and "SA#1", respectively.

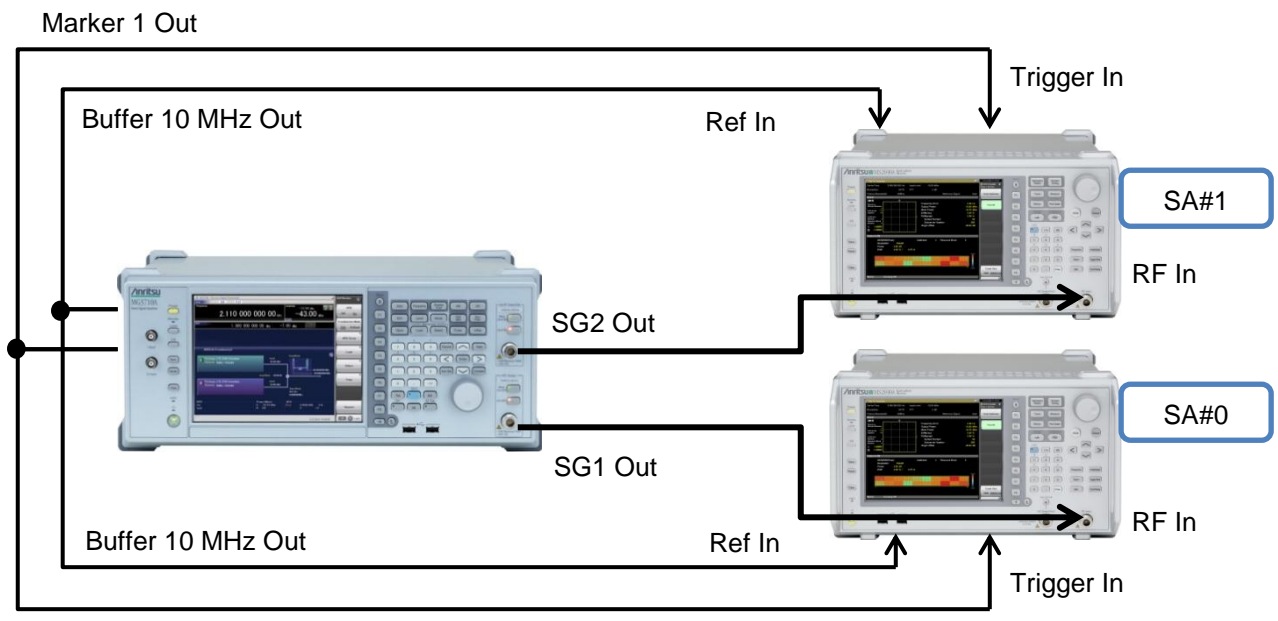

Marker 1 Out

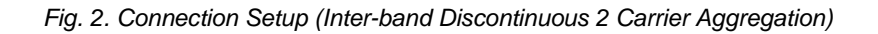

# Vector Signal Generation Preparations

Use IQproducer built into the MG3710A to create the output signal pattern. The vector signal generator operation procedure is described below.

# [Procedure]

- 1. Press [IQpro] to start IQproducer.
- 2. Press [LTE FDD] at the System (Cellular) tab to start LTE IQproducer. (Press [LTE TDD] for TDD)
- 3. Set System to LTE-Advanced.
- 4. Set Carrier Aggregation Mode to Inter-band.
- 5. Select the Band #0 tab.
- 6. Put a check mark in the Status checkbox for Band #0 Component Carrier 0.
- 7. Press [E-TM1.1] for Band #0 Component Carrier 0.
- 8. Set Band #0 Bandwidth to 20 MHz and Cell ID to 1 and press [OK].
- 9. Select the Band #1 tab.
- 10. Put a check mark in the Status checkbox for Band #1 Component Carrier 0.
- 11. Press [E-TM1.1] for Band #1 Component Carrier 0.
- 12. Set Band #1 Bandwidth to10 MHz and Cell ID to 1 and press [OK].

| Image: System       Image: System       Image: System<                                                                                                    | Easy Setup (L                | LTE FI            | DD)    |                    |         |              |                      |                |               |             |                 |
|----------------------------------------------------------------------------------------------------|------------------------------|-------------------|--------|--------------------|---------|--------------|----------------------|----------------|---------------|-------------|-----------------|
| System       LTE-Advanced       Test Type       Est Type       Est Type                                                                                                    | A                            | N                 |        |                    |         | <b>\$</b>    |                      |                |               | Norr        | nal Setup       |
| Common- Carrier Aggregation Mode Inter-band Band#0 Band#1 Component Carrier Status Bandwidth Cell ID Gain Freq Offset Phase Delay BS Test/E-UTRA Test Models 0 I 20 I 0.00 0.0000 0 0 E-TM1.1 1 I I I I I I I I I I I I I I I I I I                                                                                                    | System L                     | .TE-Ad\           | /anced |                    |         | Test Ty      | rpe                  | BS Tes         | st/E-UTRA Te  | st Models   |                 |
| Band#0       Band#1         Component Carrier       Status       Bandwidth<br>(MHz)       Cell ID<br>(dB)       Gain<br>(MHz)       Phase<br>(deg)       Delay<br>(Ts)       BS Test/E-UTRA Test Models         0       Image: Component Carrier       Status       Bandwidth<br>(MHz)       Cell ID<br>(dB)       Freq Offset<br>(MHz)       Phase<br>(deg)       Delay<br>(Ts)       BS Test/E-UTRA Test Models         0       Image: Component Carrier       Status       Bandwidth<br>(MHz)       Cell ID<br>(OD       O.0000       O       O       E-TM1.1         1       Image: Component Carrier       Image: Component Carrier       Image: Component Carrier       E-TM1.1         2       Image: Component Carrier       Image: Component Carrier       Image: Component Carrier       E-TM1.1         3       Image: Component Carrier       Image: Component Carrier       Image: Component Carrier       E-TM1.1         4       Image: Component Carrier       Image: Component Carrier       Image: Component Carrier       Image: Component Carrier          Image: Component Carrier       Image: Component Carrier       Image: Component Carrier       Image: Component Carrier         3       Image: Component Carrier       Image: Component Carrier       Image: Component Carrier       Image: Component Carrier       Image: Component Carrier         <                                                                                                    | Common-Carrier Aggregat      | tion Mo           | de     | Inter-band         |         |              |                      |                |               |             |                 |
| Component Carrier         Status         Bandwidth<br>(MHz)         Cell ID         Gain<br>(dB)         Freq Offset<br>(MHz)         Phase<br>(deg)         Delay<br>(TS)         BS Test/E-UTRA Test Models           0         Image: 20         Image: 20         Imag                                                                                                    | Band#0                       | Ва                | ind#1  |                    |         |              |                      |                |               |             |                 |
| 0       Image       20       I       0.00       0.0000       0       0       E-TM1.1         1       Image       Image       I                                                                                                    | Component C                  | Carrier           | Status | Bandwidth<br>(MHz) | Cell ID | Gain<br>(dB) | Freq Offset<br>(MHz) | Phase<br>(deg) | Delay<br>(Ts) | BS Test/E-U | TRA Test Models |
| 1       -       E-TM1.1         2       -       E-TM1.1         3       -       E-TM1.1         4       -       E-TM1.1         Pattern Setting                                                                                                    | 0                            |                   |        | 20                 | 1       | 0.00         | 0.0000               | 0              | 0             | E           | -TM1.1          |
| 2       Image: Constraint of the sector of the sector of the | 1                            |                   |        |                    |         |              |                      |                |               | E           | -TM1.1          |
| 3                                                                                                    | 2                            | 2 □<br>3 □<br>4 □ |        |                    |         |              |                      |                |               | E-TM1.1     |                 |
| 4     E-TM1.1       Pattern Setting                                                                                                    | 3                            |                   |        |                    |         |              |                      |                | E-TM1.1       |             |                 |
| Pattern Setting                                                                                                    | 4                            |                   |        |                    |         |              |                      |                |               | E-TM1.1     |                 |
|                                                                                                    | Pattern Setting -<br>Package | LTE               | E-A_FD | D                  |         |              | 0                    |                | Ortestra      |             |                 |

Fig. 3. IQproducer Settings (Inter-band Discontinuous 2 Carrier Aggregation)

- 13. Press [Calculation & Play].
- The package name is LTE-A\_FDD (LTE-A\_TDD for TDD) and the pattern name is 2Bands\_E-TM. 14. When the SG Setting window is displayed, set the frequency and level for SG1 and SG2 and press [OK].
  - Use the following settings in this demonstration: SG1 Frequency 800 MHz SG1 Amplitude -10 dBm SG2 Frequency 2110 MHz
    - SG2 Amplitude –10 dBm
- 15. Press RF Output [Mod On/Off] and [On/Off] to output the modulation signal.
- 16. Press 2nd RF Output [Mod On/Off] and [On/Off] to output the modulation signal.
- 17. Press [SG1].

- 18. Press [Mode]  $\rightarrow$  [ $\rightarrow$ ] (Function Menu page 2)  $\rightarrow$  [F8] Sync Multi SG  $\rightarrow$  [F1] Sync Type to set SG1 and SG2.
- 19. Press [Mode] → [→] (Function Menu page 2) → [F2] Start/Frame Trigger → [F2] Mode to set Frame.
- 20. Press [Mode]  $\rightarrow$  [ $\rightarrow$ ] (Function Menu page 2)  $\rightarrow$  [F2] Start/Frame Trigger  $\rightarrow$  [F3] Source to set Trigger Key.

The above operations complete the MG3710A Vector Signal Generator output signal preparations. At this point in time, the vector signal generator is waiting for trigger input and is not outputting any modulation signal.

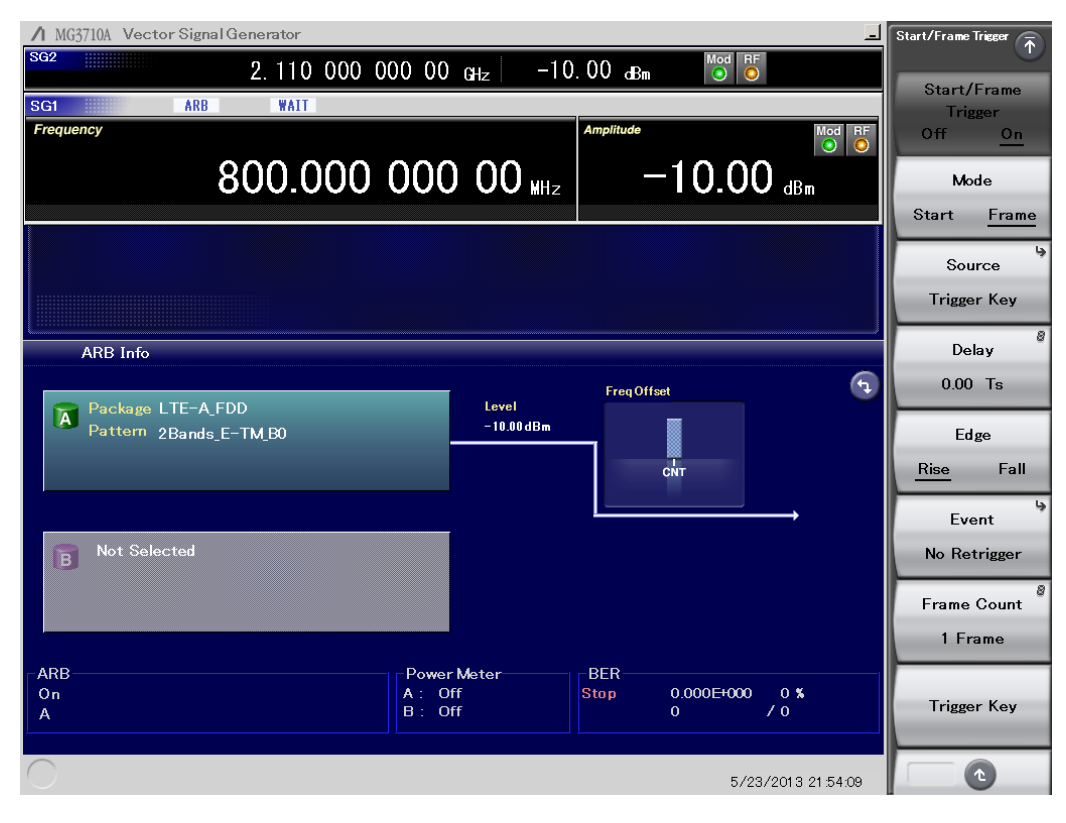

Fig. 4. MG3710A Vector Signal Generator Setting Example

# Signal Analyzer Preparations

Set the signal analyzer as follows:

## [Procedure]

(1) Setting SA#0

- 1. Press [Application Switch] and select [3GLTE Downlink] ([LTE-TDD Downlink] for TDD).
- 2. Press [Measure]  $\rightarrow$  [F1] Modulation Analysis.
- 3. Set [F3] Channel Bandwidth to 20 MHz.
- 4. Press [Frequency] and set the frequency to 800 MHz.
- 5. Press [Amplitude] and set the input level to -10 dBm.
- 6. Press [Trigger]  $\rightarrow$  [F1] to set Trigger Switch to On, and [F2] to set Trigger Source to External.

## (2) Setting SA#1

- 7. Press [Application Switch] and select [3GLTE Downlink] ([LTE-TDD Downlink] for TDD).
- 8. Press [Measure]  $\rightarrow$  [F1] Modulation Analysis.
- 9. Set [F3] Channel Bandwidth to 10 MHz.
- 10. Press [Frequency] and set the frequency to 2100 MHz.
- 11. Press [Amplitude] and set the input level to -10 dBm.
- 12. Press [Trigger]  $\rightarrow$  [F1] to set Trigger Switch to On, and [F2] to set Trigger Source to External.

The above operation completes the preparations for starting measurement by the two MS269xA Signal Analyzer units.

# Measurement

The signal is output from the vector signal generator and measured by the signal analyzers. At the first stage, the trigger is awaited by the two signal analyzers to start measurement. Next, the MG3710A Vector Signal Generator outputs the signal. At this time, the marker signal output at the head of the waveform pattern is input to the trigger inputs of the signal analyzers, which both simultaneously start measurement of the output waveform pattern.

Repeat the following measurement procedure when there are several measurement results.

# [Procedure]

1. Press [Single] for each of SA#0 and SA#1 to start measurement. This sets both signal analyzers to the trigger wait state.

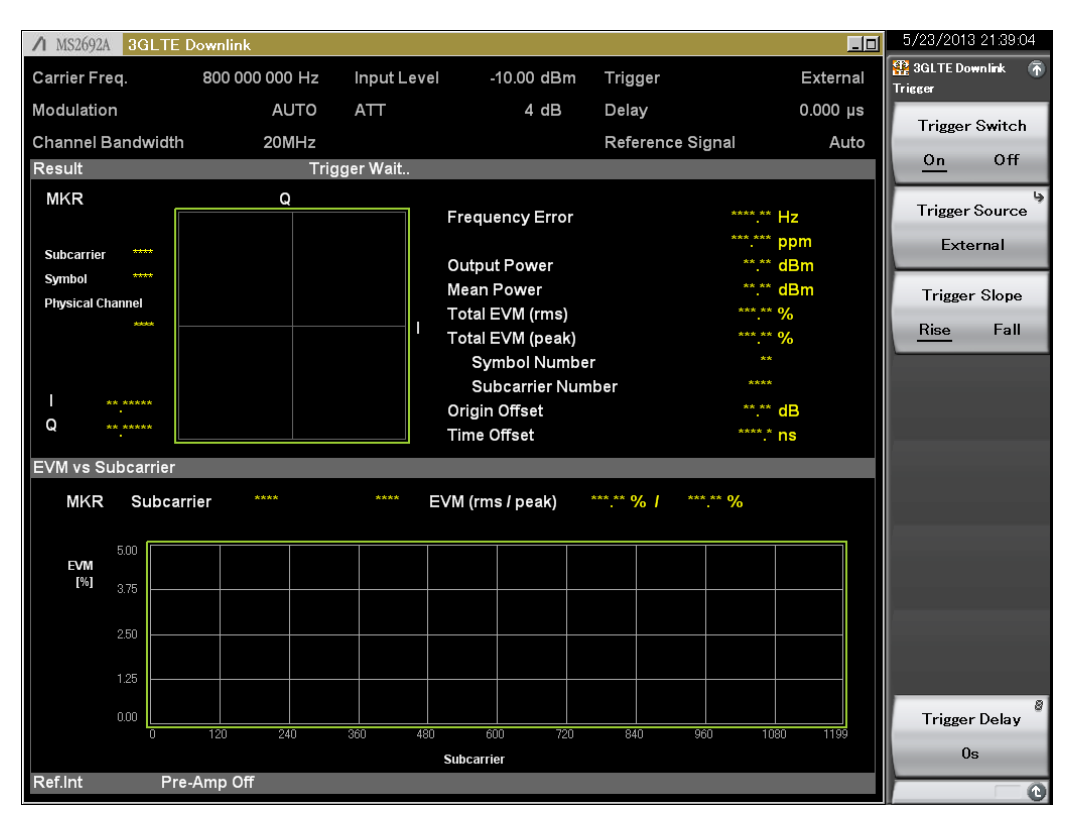

Fig. 5. Signal Analyzer (SA#0) Waiting for Trigger Input

2. Press [Mode] → [→] (Function Menu page 2) → [F2] Start/Frame Trigger → [F8] Trigger Key for the vector signal generator.

The above operation captures the measurement results shown in Figs. 6 and 7 for signal analyzer SA#0 and SA#1, respectively.

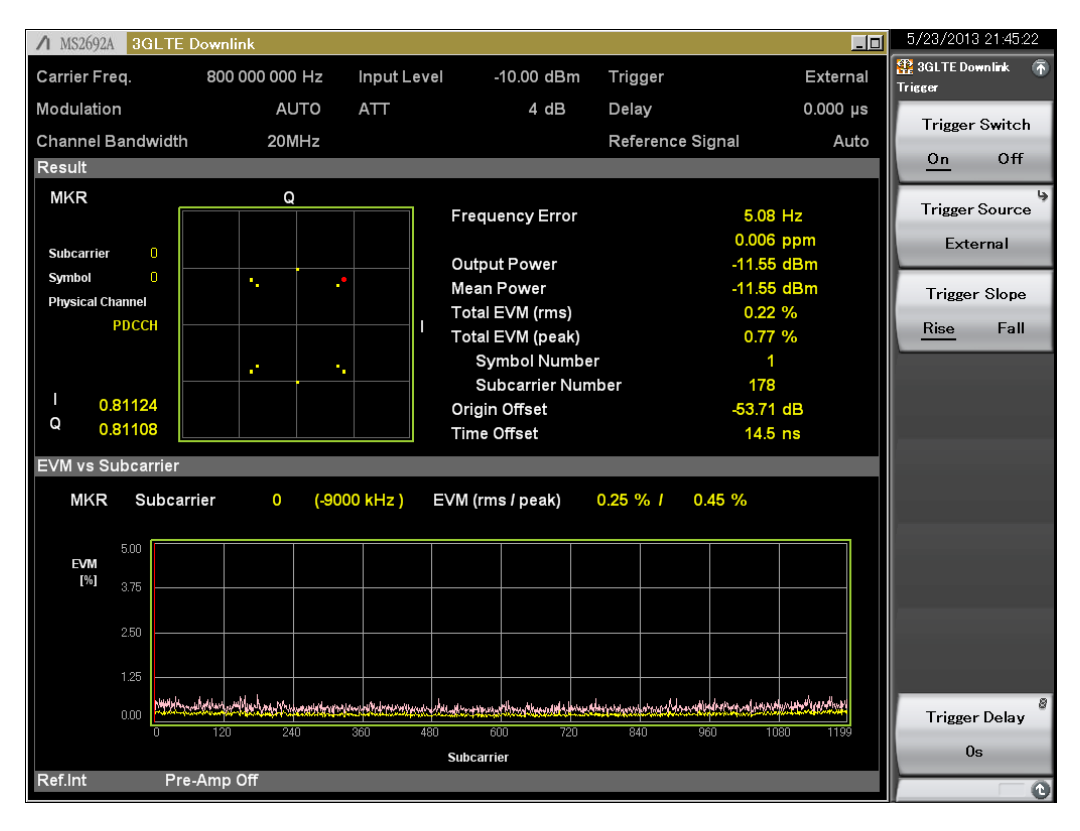

Fig. 6. CC#0 Measurement Results (SA#0)

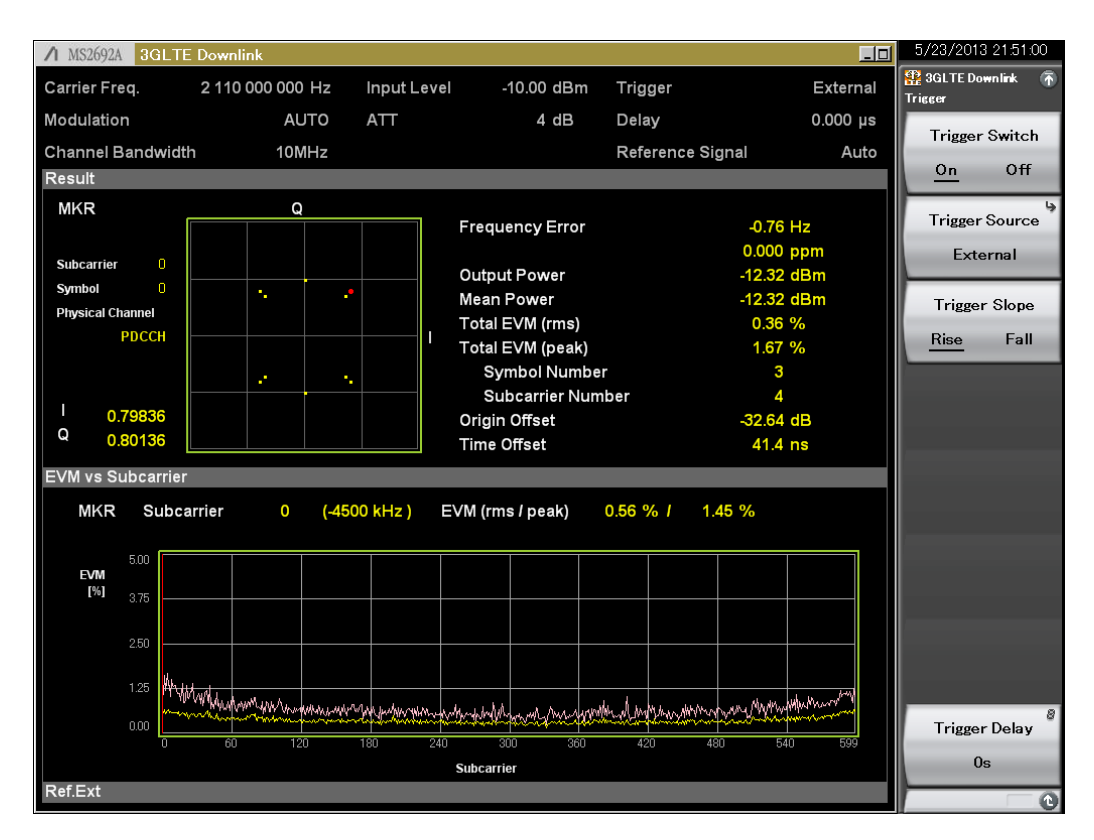

Fig. 7. CC#1 Measurement Results (SA#1)

We can see that the timing for the CC#0 and CC#1 frame headers is 14.5 ns and 41.4 ns, respectively, and the relative difference is 26.9 ns.

# <u>/Inritsu</u>

#### United States

Anritsu Company 1155 East Collins Blvd., Suite 100, Richardson, TX 75081, U.S.A. Toll Free: 1-800-267-4878 Phone: +1-972-644-1777 Fax: +1-972-671-1877

#### Canada

**Anritsu Electronics Ltd.** 700 Silver Seven Road, Suite 120, Kanata, Ontario K2V 1C3, Canada Phone: +1-613-591-2003 Fax: +1-613-591-1006

# Brazil Anritsu Eletrônica Ltda.

Armisu Elefonica Litia. Praça Amadeu Amaral, 27 - 1 Andar 01327-010 - Bela Vista - São Paulo - SP - Brazil Phone: +55-11-3283-2511 Fax: +55-11-3288-6940

#### Mexico

Anritsu Company, S.A. de C.V. Av. Ejército Nacional No. 579 Piso 9, Col. Granada 11520 México, D.F., México Phone: +52-55-1101-2370 Fax: +52-55-5254-3147

# United Kingdom

Anritsu EMEA Ltd. 200 Capability Green, Luton, Bedfordshire, LU1 3LU, U.K. Phone: +44-1582-433200 Fax: +44-1582-731303

#### • France

Anritsu S.A. 12 avenue du Québec, Bâtiment Iris 1- Silic 612, 91140 VILLEBON SUR YVETTE, France Phone: +33-1-60-92-15-50 Fax: +33-1-60-92-15-50 Fax: +33-1-60-65

### • Germany

Anritsu GmbH Nemetschek Haus, Konrad-Zuse-Platz 1 81829 München, Germany Phone: +49-89-442308-0 Fax: +49-89-442308-55

# Italy

Anritsu S.r.I. Via Elio Vittorini 129, 00144 Roma, Italy Phone: +39-6-509-9711 Fax: +39-6-502-2425

#### Sweden Anritsu AB

Kistagången 20B, 164 40 KISTA, Sweden Phone: +46-8-534-707-00 Fax: +46-8-534-707-30

#### • Finland Anritsu AB Teknobulevardi 3-5, FI-01530 VANTAA, Finland Phone: +358-20-741-8100 Fax: +358-20-741-8111

Denmark
 Anritsu A/S (Service Assurance)
 Anritsu AB (Test & Measurement)
 Kay Fiskers Plads 9, 2300 Copenhagen S, Denmark
 Phone: +45-7211-2200
 Fax: +45-7211-2210

# Russia

#### Anritsu EMEA Ltd. Representation Office in Russia Tverskaya str. 16/2, bld. 1, 7th floor. Russia. 125009. Moscow

Phone: +7-495-363-1694 Fax: +7-495-935-8962

#### • United Arab Emirates Anritsu EMEA Ltd. Dubai Liaison Office

P O Box 500413 - Dubai Internet City Al Thuraya Building, Tower 1, Suit 701, 7th Floor Dubai, United Arab Emirates Phone: +971-4-3670352 Fax: +971-4-368460

#### • India

#### Anritsu India Private Limited

2nd & 3rd Floor, #837/1, Binnamangla 1st Stage, Indiranagar, 100ft Road, Bangalore - 560038, India Phone: +91-80-4058-1300 Fax: +91-80-4058-1301

#### Specifications are subject to change without notice.

#### • Singapore

Anritsu Pte. Ltd. 11 Chang Charn Road, #04-01, Shriro House Singapore 159640 Phone: +65-6282-2400 Fax: +65-6282-2533

#### • P.R. China (Shanghai) Anritsu (China) Co., Ltd.

Rom 2701-2705, Tower A, New Caohejing International Business Center No. 391 Gui Ping Road Shanghai, 200233, P.R. China Phone: +86-21-6237-0899 Fax: +86-21-6237-0899

# • P.R. China (Hong Kong)

Anritsu Company Ltd. Unit 1006-7, 10/F., Greenfield Tower, Concordia Plaza, No. 1 Science Museum Road, Tsim Sha Tsui East, Kowloon, Hong Kong, P.R. China Phone: +852-2301-4980 Fax: +852-2301-3545

#### • Japan

Anritsu Corporation 8-5, Tamura-cho, Atsugi-shi, Kanagawa, 243-0016 Japan Phone: +81-46-296-1221 Fax: +81-46-296-1238

Korea

#### Anritsu Corporation, Ltd. 5FL, 235 Pangyoyeok-ro, Bundang-gu, Seongnam-si, Gyeonggi-do, 463-400 Korea Phone: +82-31-696-7750 Fax: +82-31-696-7751

Fax: +82-31-696-7751 • Australia

#### Anritsu Pty. Ltd.

Unit 21/270 Ferntree Gully Road, Notting Hill, Victoria 3168, Australia Phone: +61-3-9558-8177 Fax: +61-3-9558-8255

# • Taiwan

Anritsu Company Inc. 7F, No. 316, Sec. 1, NeiHu Rd., Taipei 114, Taiwan Phone: +886-2-8751-1816 Fax: +886-2-8751-1817

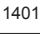

Please Contact: